## **家**长家庭访问–**分步**说明

在您下次登录时,我不得不在天空中更改密码。 您将收到来自 DoNotReply@Fortbendisd.com DoNotReply@Fortbendisd 的两封电子邮件,其中有一个家庭访问帐户信息和被遗忘的登录/密码帮助。 请选择链接并使用电子邮件中列出的登录名。如果您在接下来的24小时内没有收到第一封电子邮件,请检查您的垃圾邮件文件夹。

第一封电子邮件--选择链接, 输入您的电子邮件地址或用户名, 并选择提交

您将获得您的家长访问登录与第一封电子邮件,这是你会看到:

You have been given the ability to access Family Access. Click on the following link to obtain a password in order to access this system

https://skyward-fbprod.iscorp.com/scripts/wsisa.dll/WSen\_ce=wsedufortbendtv/skyportexpired.w?id=266946&dc=2456036&tc=41438&lg=wu%20%20&cev007&enc=pbxkkkhidliDvKla&hforgotLoginPage=seplog01

Login:

Please note: If your child is enrolled in the 2017-2018 school year, you will be able to access Family Access right away.

If your child is enrolled in the 2018-2019 school year, you will be able to access Family Access at the beginning of July 2018.

District: FORT BEND INDEPENDENT SCHOOL DISTRICT District Web Site: HTTP:/<u>WWW.FORTBEND.K12.TX.US</u> State: TX District Code: 079907

然后,您将被发送第二封电子邮件-输入一个新的密码,并选择提交

返回到天空的家庭访问,并输入您的父登录和您创建的新密码。屏幕将如下所显示:

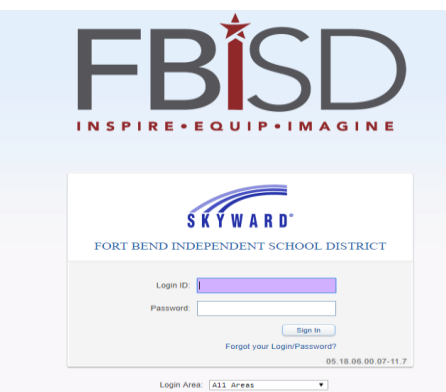

## 一旦登录到主页, 您将需要点击 "去学生信息验证 (学生姓名)"

|                        | You have unread messages                                                                                                 |
|------------------------|----------------------------------------------------------------------------------------------------|
| Home                   |                                                                                                    |
| New Student            | Student Information Verification is now open until 09/18/2018                                                            |
| Online<br>Enrollment   | Student Information Verification at KEMPNER H S for the 2018-2019 school year is now open yet has not been completed for |
| Student<br>Information | Go to Student Information Verification for                                                                               |
| venncauon              | An Online Form is now available to fill out                                                                              |
| Online Forms           | To access the student portal parents must use the unique access code assigned to the                                     |

## 这将是下一个屏幕,你看到所有的表单,需要在屏幕的右手边更新、

| Far            | nily Access                                                                                                    | My Account Contact Us Exit                      |
|----------------|----------------------------------------------------------------------------------------------------|-------------------------------------------------|
| S K Y W A R D° |                                                                                                    | District Links                                  |
| Home           | Student Information Verification                                                                                                    |                                                 |
| Now Student    | H S 2018-2019)                                                                                                    |                                                 |
| Online         | Student Information Verification                                                                                                    | Student Information Verification                |
| Enrollment     | This process allows you to verify and update certain information about your student without having to fill out and<br>sign a paper form. It does not register your child for school.                                      | 1. Verify Student & Family<br>Information       |
| Information    | When logging on, be sure to check the district links on the top right hand side of the screen to obtain information on<br>supported laterant Provide programs and ERISD information including the Student/Parent Handhack | a. Student Information                          |
| Verification   | Supported internet browser programs and PDISD information including the Studentz-arent Handbook.                                                                                                    | b. Family Address                               |
| Online Forms   | race/ethnicity changes cannot be made online. You must take supporting documentation for these changes directly to the school.                                                                                            | c. Family Information                           |
| Calendar       | Step 2 is the Medical/Emergency Information form.                                                                                                    | d. Emergency Contacts                           |
| Gradebook      | Step 3 is the Parent and Student Consent Checklist.                                                                                                    | 2. Student Medical/Emergency<br>Information     |
| Attendance     | Step 4 is the Military Connected Form.                                                                                                    | 3. Parent and Student Consent<br>Checklist      |
| Student Info   | Link, Dietary Accommodations Link, Fort Bend Education Foundation Link, and McKinney-Vento Program<br>Information Link.                                                                                                   | 4. Military Connected                           |
| Food Service   | Step 6 is Skylert Verification.                                                                                                    | 5. Helpful Parent Links                         |
| Schedule       | Be sure to complete all steps and click the completed button after each step and at the very end of the process to<br>indicate to school personnel that you have verified your student information for this school year.  | 6. Verify Skylert Information                   |
| Test Scores    |                                                                                                    | 7. Complete Student Information<br>Verification |
| Endorsements   |                                                                                                    | Next                                            |
| Conferences    |                                                                                                    | Close and Finish Later                          |
| Acadomio       |                                                                                                    |                                                 |

## 单击每个链接并验证和/**或更新**该页上的信息。完成该页面后,单击 "完成"步骤,然后移动到底部的 "下一步"按钮

| Secure   https://sky   | ward-fbprod.iscorp.com/scripts/wsisa.dll/WServi                                                                           | ice=wsedufortbendtx/sfonlinereg001.w     |                                                 |
|------------------------|----------------------------------------------------------------------------------------------------|------------------------------------------|-------------------------------------------------|
| SKYWARD"               | mily Access                                                                                                    |                                          | My Account Contact Us Exit                      |
|                        | Student Information Verification                                                                                          |                                          |                                                 |
| Home                   | H S 2018-2019)                                                                                                    |                                          | *                                               |
| New Student<br>Online  | Step 1a. Verify Student & Family Informat                                                                                 | tion : Student Information Undo          | Student Information Verification                |
| Enrollment             | (Required)<br>Please contact your child's campus if name, address,<br>You wust provide supporting documentation for these | , or race/ethnicity needs to be updated. | 1. Verify Student & Family<br>Information       |
| Student<br>Information | Tou must provide supporting documentation for these                                                                       | e changes directly to the school.        | a. Student Information                          |
| Verification           | General Information                                                                                                    |                                          | b. Family Address                               |
| Online Forms           | First:                                                                                                    | Middle:                                  | c. Family Information                           |
| Calendar               | Last:                                                                                                    | Suffix:                                  | d. Emergency Contacts                           |
| Gradebook              | * Birthday:                                                                                                    | Gender: 🔻                                | 2. Student Medical/Emergency<br>Information     |
| Attendance             | Home Phone: Ext:                                                                                                    |                                          | 3. Parent and Student Consent<br>Checklist      |
| Student Info           | T Ext:                                                                                                    |                                          | 4. Military Connected                           |
| Food Service           | ▼ Ext:                                                                                                    |                                          | 5. Helpful Parent Links                         |
| Schedule               | Home Email:                                                                                                    | ]                                        | 6. Verify Skylert Information                   |
| Test Scores            | Birth County:                                                                                                    | ۵<br>۵                                   | 7. Complete Student Information<br>Verification |
| Endorsements           | Birth State:                                                                                                    | ▼                                        | Previous Step Next Step                         |
| Conferences            | Birti Coulity.                                                                                                    | ↓                                        | Close and Finish Later                          |
| Academic<br>History    | Complete ta Only                                                                                                    | Complete Step 1a and move to Step 1b     |                                                 |
| Portfolio              |                                                                                                    |                                          |                                                 |
| Skylert                |                                                                                                    |                                          |                                                 |
| Login History          |                                                                                                    |                                          |                                                 |

一旦所有部分都已正确完成, 您将得到一个绿色检查旁边的每个部分1到6只。 七号将是一个类似如下的页面:

| Home                | Student Information Verification                                                                                                    |                                    |                                             |
|---------------------|----------------------------------------------------------------------------------------------------|------------------------------------|---------------------------------------------|
| New Obudent         | H S 2018-2019)                                                                                                    | Print                              |                                             |
| Online              | Step 7. Complete Student Information Verification (Required                                                                                                   | )                                  | Student Information Verification            |
| Enrollment          | By completing Student Information Verification, you are confirming that the St<br>Are you sure you want to complete Student Information Verification for JUAN | eps below have been finished.<br>? | 1. Verify Student & Family<br>Information   |
| Student             | Daview Student Information Varification Stand                                                                                                    |                                    | √ Completed 09/28/2018 10:10am              |
| Verification        | Step 1) Verify Student & Family Information Con                                                                                                    | npleted 08/28/2018 10:10am         | √ a. Stadent Information                    |
| Online Forms        | No Requested Changes exist for Step 1.                                                                                                    |                                    | √ b. Family Address                         |
| Calendar            | Step 2) Student Medical/Emergency Information Con<br>Step 3) Parent and Student Consent Checklist Con                                                         | Completed 08/28/2018 10:11am       |                                             |
| Gradebook           | Step 4) Military Connected Con                                                                                                    | npleted 08/28/2018 10:15am         | d. Emergency Contacts                       |
| GIAGEDOOK           | Step 5) Helpful Parent Links Con                                                                                                    | npleted 08/28/2018 10:15am         | 2. Student Medical/Emergency<br>Information |
| Attendance          |                                                                                                    | Completed 08/28/2018 10. 16am      | Completed 08/28/2018 10:11am                |
| Student Info        | Guardian Name: Guardian Address:                                                                                                    |                                    | 3. Parent and Student Consent<br>Checklist  |
| Food Service        |                                                                                                    |                                    | Completed 08/28/2018 10:14am                |
| Schedule            | Submit Student Information<br>Verification                                                                                                    |                                    | 4. Military Connected                       |
| Test Scores         |                                                                                                    |                                    | 5. Helpful Parent Links                     |
| Endercomente        |                                                                                                    |                                    | ompleted 08/28/2018 10:15am                 |
| Endorsements        |                                                                                                    |                                    | 6. Verify Skylert Information               |
| Conferences         |                                                                                                    |                                    | Complete 08/28/2018 10:16am                 |
| Academic<br>History |                                                                                                    |                                    | Verification                                |
| Dertfelie           |                                                                                                    |                                    | Previous Step Next Step                     |
| Portiolio           |                                                                                                    |                                    |                                             |
| Skylert             |                                                                                                    |                                    | Crose and Philish Later                     |
| Login History       |                                                                                                    |                                    |                                             |
|                     |                                                                                                    |                                    |                                             |

-单击屏幕底部的"提交学生信息验证"按钮以完成2018-2019 验证表单

**如果您仍然有**问题或问题访问天空中的表单,请致电我们的 FBISD **服**务台281-634-1300 或校园数据录入办 事员在281-634-2317。

有美好的一天!